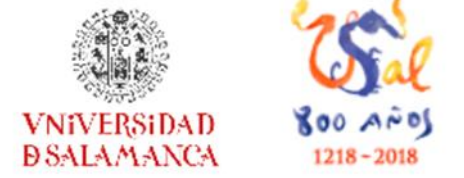

# Crear y mantener un perfil de autor con Google Académico y ORCID

# Servicio de Bibliotecas Biblioteca de la Facultad de Enfermería y Fisioterapia

Universidad de Salamanca

Sonia Martín Castilla Biblioteca Enfermería y Fisioterapia <u>castilla@usal.es</u> http://bibliotecaenfermeriayfisioterapia.usal.es

15 de octubre de 2019

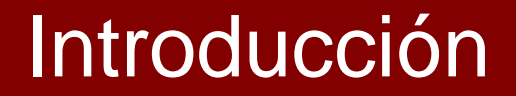

# Recomendaciones para incrementar la visibilidad de autores e instituciones:

# Normalización de las firmas

Normalización en la firma de la **afiliación** institucional: forma del nombre de la institución en la firma de los artículos.

Normalización en la firma del **nombre de autor:** forma del nombre personal en la firma de los artículos.

#### La falta de normalización en las firmas:

- Disminuye la visibilidad de autores e instituciones.
- Dificulta la recuperación de las publicaciones en las bases de datos.
- Obstaculiza realizar el recuento de las citas recibidas.

Universidad de Salamanca. Anexo I a I Guía de buenas prácticas en la publicación de resultados en revistas científicas para mejorar la visibilidad e impacto de la investigación en la Universidad de Salamanca: firma normalizada, aprobada en Consejo de Gobierno de 21 de diciembre de 2016.

Disponible en: https://indicadores.usal.es/informes/guias/8427-P08\_Guias\_Buenas\_Practicas.pdf

Secretaría de Estado de Universidades. Guía de buenas prácticas para la participación de las universidades españolas en los rankings internacionales. Madrid: Ministerio de Educación, Cultura y Deporte; 2015. Disponible en: <u>https://sede.educacion.gob.es/publiventa/d/20227/19/0</u>

# Recomendaciones para incrementar la visibilidad de autores e instituciones:

# Utilización de perfiles de autor

#### ¿Qué es un perfil de autor?

Es una página web en la que se identifica al investigador de una forma clara y unívoca.

Muestra datos sobre el curriculum del autor, campo de investigación, institución a la que pertenece...

El perfil también ofrece el listado de sus publicaciones, de manera que asocia cada investigador con su producción científica.

#### Algunas ventajas de la utilización de perfiles de autor:

Reúnen toda la información del autor en un único lugar.

Identifican al autor en el proceso de publicación y solicitud de proyectos.

Recogen los nombres alternativos del autor.

Ofrecen informes de citación.

Permiten el enlace entre diferentes perfiles de autor.

El objetivo de los perfiles de autor es evitar la ambigüedad del nombre del investigador y asociar cada investigador con sus publicaciones.

Contribuyen a la mejora de la puntuación en determinados **rankings**.

Recomendaciones para incrementar la visibilidad de autores e instituciones:

# Utilización de perfiles de autor

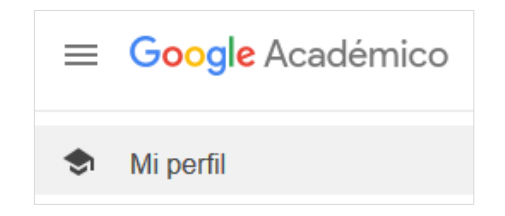

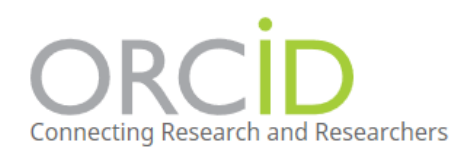

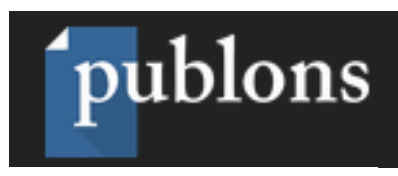

Web of Science ResearcherID

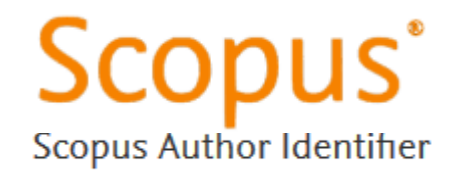

ResearchGate

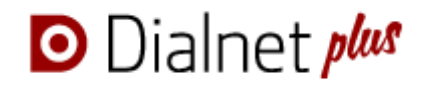

# Crear y mantener un perfil en Google Scholar Citations y ORCID

#### **Objetivos:**

- Aprender a crear y a mantener un perfil de GSC de acuerdo a una serie de buenas prácticas que mejoren el rendimiento de este servicio y faciliten la visibilidad de la investigación que se realiza en la Universidad de Salamanca

- Aprender a crear y gestionar una propia cuenta en ORCID.

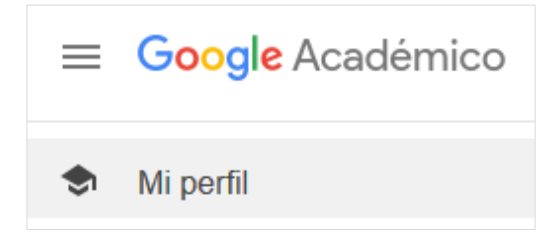

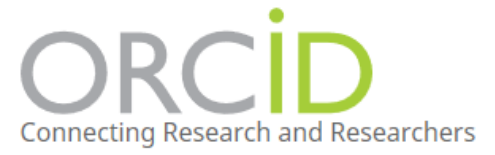

Perfil en Google Académico

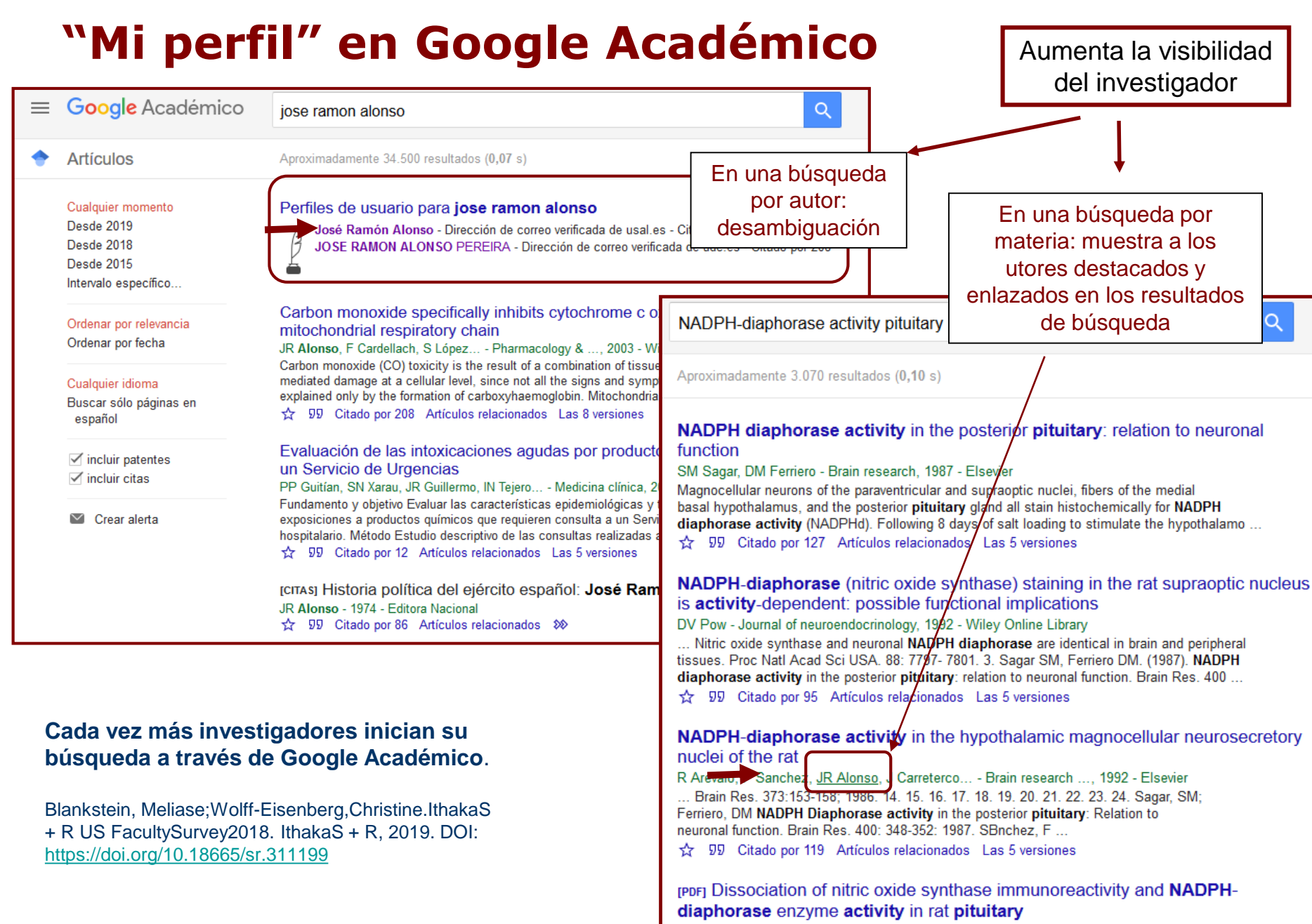

H Wang, HC Christian, JF Morris - Journal of endocrinology, 1997 - researchgate.net The relationship between nitric oxide synthase (NOS) immunocytochemistry and **NADPHdiaphorase** (NADPH-d) histochemistry was investigated in the anterior and posterior **pituitary** of ovariectomized rats. NADPH-d **activity** was present throughout the posterior

# "Mi perfil" en Google Académico

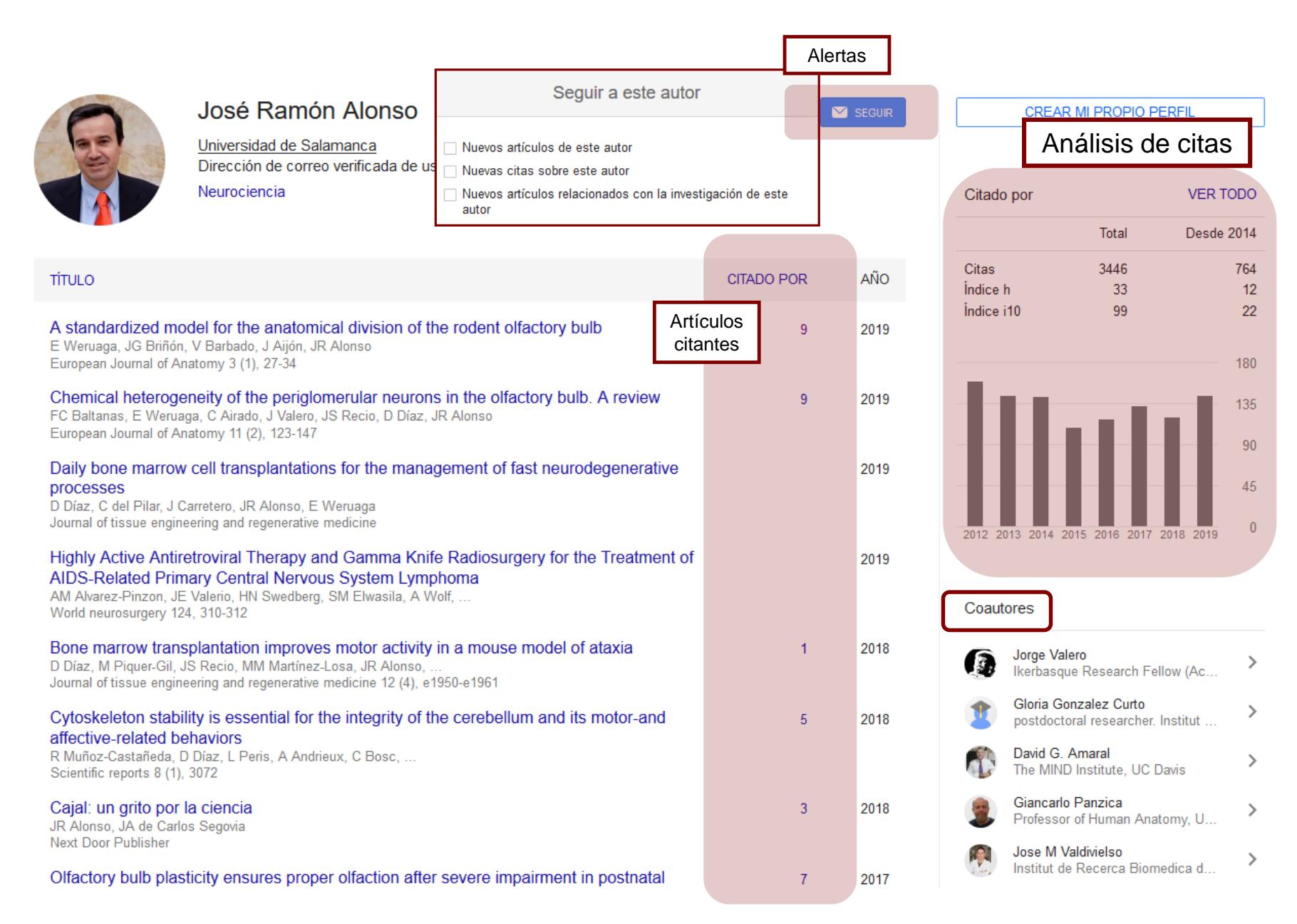

# "Mi perfil" en Google Académico

| 0                                                 | José Ramón Alonso                                                                     |                                      |      | CREA                            | R MI PROPIO PERFIL                            |                 |
|---------------------------------------------------|---------------------------------------------------------------------------------------|--------------------------------------|------|---------------------------------|-----------------------------------------------|-----------------|
| 25                                                | Universidad de Salamanca<br>Dirección de correo verificada de usal es Página principa |                                      |      |                                 |                                               |                 |
|                                                   | Neurociencia                                                                          | 1                                    |      | Citado por                      | VER TO                                        | DO              |
|                                                   | Acceso a los perfiles de                                                              |                                      |      |                                 | Total Desde 2                                 | 2014            |
| τίτυιο                                            | los autores más citados<br>del área de interés                                        | CITADO POR                           | AÑO  | Citas<br>Índice h<br>Índice i10 | 3446<br>33<br>99                              | 764<br>12<br>22 |
| A stand a dized<br>E Weru ga, JG Brif             | CRISTIAN OTALORA OSORIO                                                               |                                      |      | indice HV                       | Citado por 48715                              | ~~~             |
| Europe Journal of                                 | Estudiante Msc. Biología Funcional y Molec                                            | ular, Universidad Estadual de Campir | as   |                                 |                                               | 180             |
| Chemic terc<br>FC Baltanas                        | Ciencias Biológicas Neurociencia Epileps                                              | y Parkinson´s disease.               |      |                                 |                                               | 135             |
| European Journa                                   |                                                                                       |                                      |      |                                 |                                               | 90              |
| processes                                         | Carmen Torres<br>Universidad de Jaén                                                  |                                      |      |                                 | Citado por 17857                              | 45              |
| Journal of tissue en                              | Dirección de correo verificada de ujaen.es                                            | agía Fruetración Contracto           |      |                                 |                                               | 0               |
| Highly Active Ar                                  | Psicobiologia Neurociencia Psicolarmaco                                               | ogia Prostración Contraste           |      |                                 |                                               |                 |
| AM Alvarez-Pinzon,<br>World neurosurgery          | Joaquim Hernandez                                                                     |                                      |      |                                 | Citado por 13426                              |                 |
| Bone marrow tra                                   | Postdoc<br>Dirección de correo verificada de uab.cat                                  |                                      |      |                                 |                                               |                 |
| D Díaz, M Piquer-G<br>Journal of tissue en        | neurociencia                                                                          |                                      |      |                                 |                                               | >               |
| Cytoskeleton stabi                                | ity is essential for the integrity of the cerebellum and its                          | motor-and 5                          | 2018 | 2 postdoc                       | toral researcher. Institut                    | >               |
| R Muñoz-Castañeda, I<br>Scientific reports 8 (1), | i <b>naviors</b><br>Díaz, L Peris, A Andrieux, C Bosc,<br>3072                        |                                      |      | David G<br>The MIN              | . <b>Amaral</b><br>ID Institute, UC Davis     | >               |
| Cajal: un grito por<br>JR Alonso, JA de Carlo     | a ciencia<br>s Segovia                                                                | 3                                    | 2018 | Giancar<br>Profess              | <b>lo Panzica</b><br>or of Human Anatomy, U   | >               |
| Next Door Publisher<br>Olfactory bulb plas        | ticity ensures proper olfaction after severe impairment i                             | n postnatal 7                        | 2017 | Jose M<br>Institut o            | <b>Valdivielso</b><br>de Recerca Biomedica d… | >               |

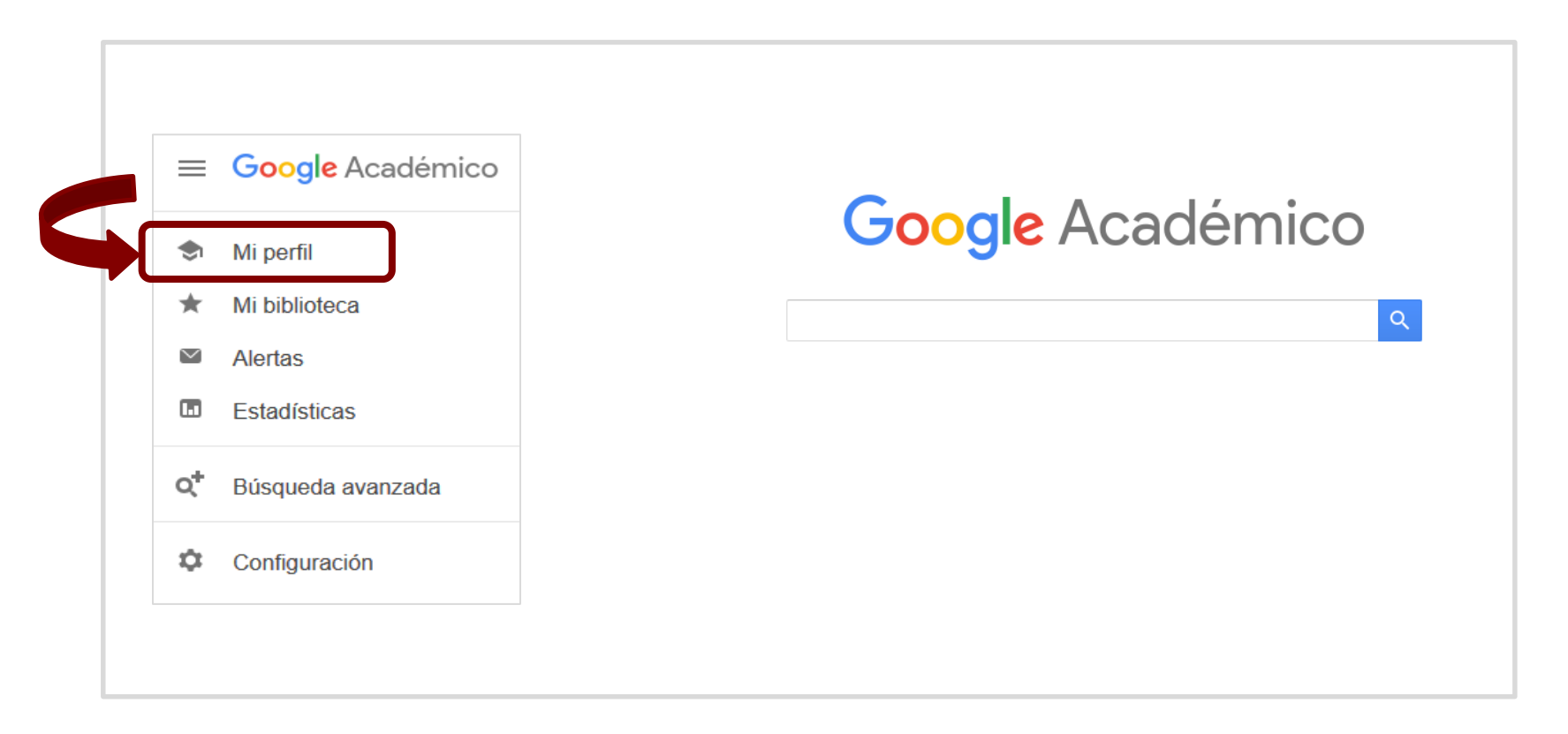

- 1. Ir a Google Académico Mi perfil
- 2. Crear una cuenta con una dirección (@usal.es)
- 3. Rellenar el formulario de registro
- 4. Seleccionar y añadir al perfil los artículos de entre los que sugiere Google automáticamente.
- 5. "Buscar artículos" para añadir los que falten en el listado (búsqueda "normal" en Google).
- 6. Completar el perfil: incluir foto, buscar coautores, configurar las alertas.

| S<br>to                                                                                                    | ONIA MARTÍN-CAST<br><u>Universidad de Salamanca</u><br>Dirección de correo verificada de use<br>Libraries Nursing Physical Thera | Al.es - Página principal<br>py Health Information<br>Editar po | SEGUR  Alertas:  mis nuevos artículos  mis nuevas citas  artículos recomendados |
|----------------------------------------------------------------------------------------------------|----------------------------------------------------------------------------------------------------|----------------------------------------------------------------|---------------------------------------------------------------------------------|
| 🗆 ΤΊΤULΟ 🕒                                                                                                    | :                                                                                                    | Nombre                                                         |                                                                                 |
| El papel de las<br>JA Arévalo, SM Ca                                                                                                    | bibliotecas en un mundo de no<br>astilla                                                                                         | SONIA MARTÍN-CASTILLA                                          |                                                                                 |
| Desiderata, 50-59                                                                                                    |                                                                                                    | Universidad de Salamanca                                       |                                                                                 |
| La biblioteca el<br>Salamanca: do                                                                                                    | n los medios de comunicación.                                                                                                    |                                                                |                                                                                 |
| JA Arévalo, SM Ca<br>Mi bibliotoga: La r                                                                                                    | astilla                                                                                                    | Librarios Nursing Dhysical Thora                               | ny Hoalth Informs                                                               |
|                                                                                                    | evista dei mundo bibliotecano, 62-71                                                                                             | Libraries, Nursing, Physical mera                              | py, riedur morne                                                                |
| La biblioteca ei<br>de Sallamanca                                                                                                    | n los medios de comunicación:"<br>o donde vive la información                                                                    | Correo electrónico de verificación                             |                                                                                 |
| J Alonso-Arévalo,                                                                                                    | S Martín-Castilla                                                                                                    | castilla@usal.es                                               |                                                                                 |
| Fundación Alonso                                                                                                    | Quijano                                                                                                    | Página principal                                               |                                                                                 |
| Estudio de los<br>profesionales e                                                                                                    | hábitos, conducta y necesidade                                                                                                   | https://orcid.org/0000-0003-4046-2                             | 2114                                                                            |
| SM Castilla, JA A<br>Actas de las VIII J                                                                                                    | révalo<br>lornadas de Información y Documentac                                                                                   | Hacer público mi perfil                                        |                                                                                 |
| <ul> <li>Forma del nom</li> <li>Afiliación: Univ</li> <li>Áreas de intere</li> <li>Correo @usal.</li> <li>La página web</li> <li>El perfil ha de solutioned</li> </ul> | nbre normalizada.<br>versidad de Salamanca<br>és en inglés.<br>.es<br>o puede ser el enlace ORC<br>ser público.                  | en Medical Library<br>CID.                                     | 2009                                                                            |

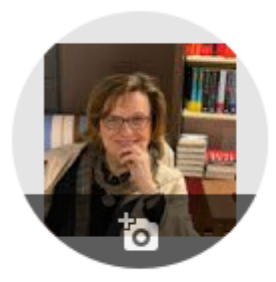

### SONIA MARTÍN-CASTILLA 🖉

<u>Universidad de Salamanca</u> Dirección de correo verificada de usal.es - <u>Página principal</u> Libraries Nursing Physical Therapy Health Information

| TÍTULO                    |                                                                          | C                                                                                                    | ITADO POR          | AÑO          |
|---------------------------|--------------------------------------------------------------------------|----------------------------------------------------------------------------------------------------|--------------------|--------------|
| Estudio c<br>profesior    | Añadir grupos de<br>artículos                                            | idades de información de los docentes,<br>rmería                                                                | 4                  | 1999         |
| Proceeding                | Añadir artículos<br>Añadir artículo                                      | cumentación en Ciencias de la                                                                                   |                    |              |
| Usabilida<br>evaluació    | manualmente                                                              | ecializadas en Ciencias de la Salud: medición y                                                                 | 3                  | 2007         |
| S Martín C<br>XII Jornada | Configurar las<br>actualizaciones de<br>artículos                        | évalo<br>mentación en Ciencias de la                                                                            |                    |              |
| oformació                 | in                                                                       | mación estatica y dinamica como nerramienta de                                                                  | 3                  | 2000         |
| ° Mar                     | ) Actualizar automáticamente la l<br>) No actualizar mi perfil automátic | ista de artículos de mi perfil (recomendado)<br>camente. Enviarme un mensaje de correo electrónico para revisar | y confirmar las ac | tualizacione |
|                           | Actualizar configuración                                                 |                                                                                                    |                    |              |

M SEGUIR

#### Algunas recomendaciones:

El **nombre del investigador** ha de ser un nombre **normalizado**, el que se utilice en todos los procesos de la carrera investigadora.

Afiliación: es altamente recomendable que aparezca Universidad de Salamanca, sin abreviaturas ni traducción al inglés, y separada por comas si añade departamento, grupo de investigación o una segunda afiliación, como un hospital o centro mixto.

**Correo de verificación**: debe ser el correo oficial de la Universidad, con dominio **@usal.es**. Este correo no se mostrará completo de forma pública en su perfil, pero servirá para evidenciar su pertenencia a la Universidad y mejorará la visibilidad de su perfil.

**Desactivar las actualizaciones automáticas**: aunque puede parecer una opción muy útil para mantener actualizado el perfil, genera "ruido" e incorrecciones, especialmente para los autores con nombres comunes.

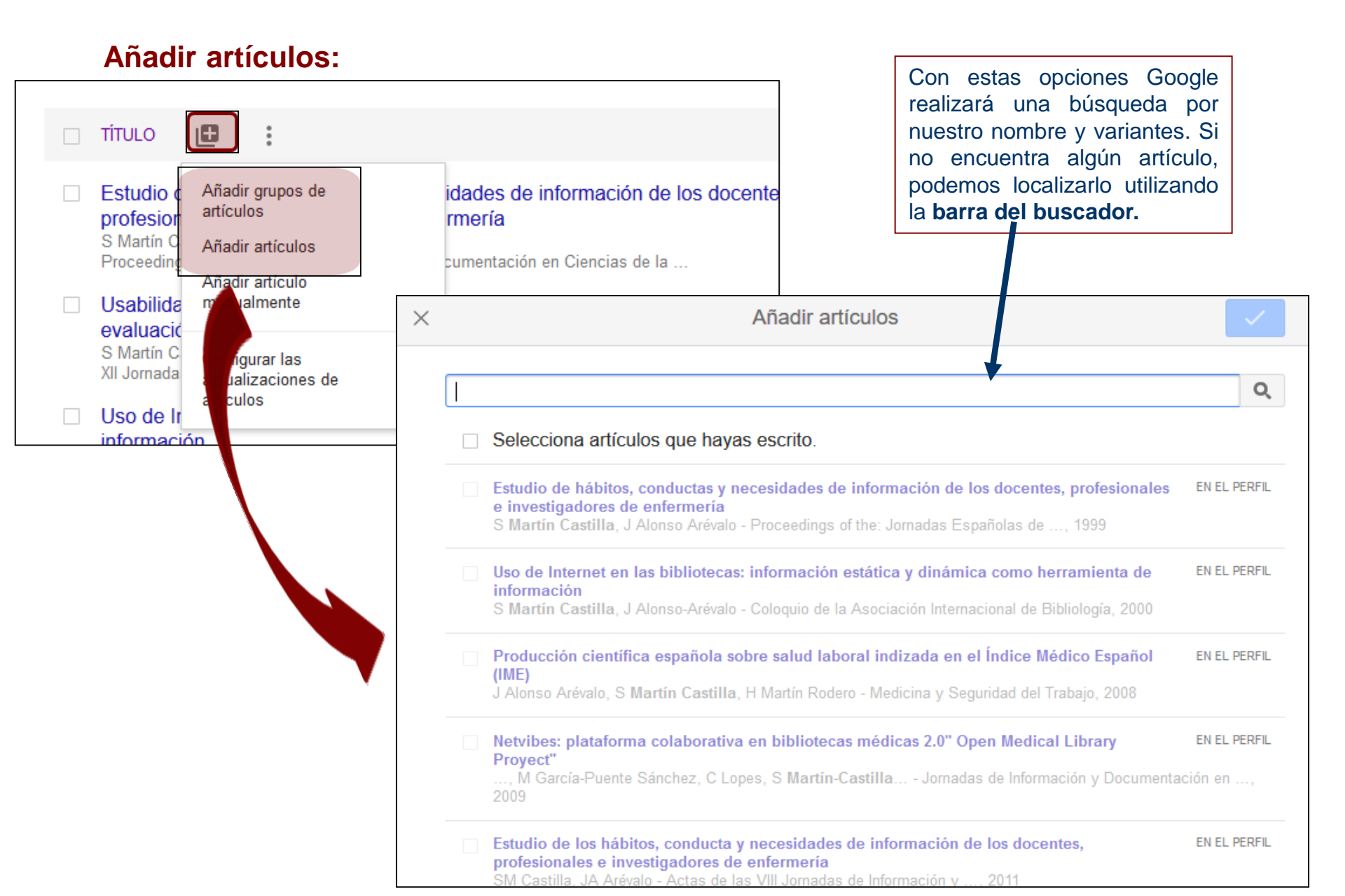

Algunas de mis publicaciones no aparecen en Google Académico, ¿qué puedo hacer?

Si nuestras publicaciones no aparecen en Google Académico no podrán ser encontradas ni añadidas a nuestro perfil.

Para que Google incluya nuestra producción tenemos varias opciones, entre ellas:

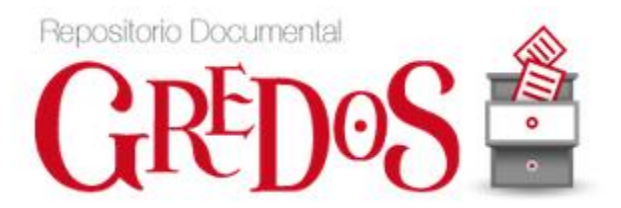

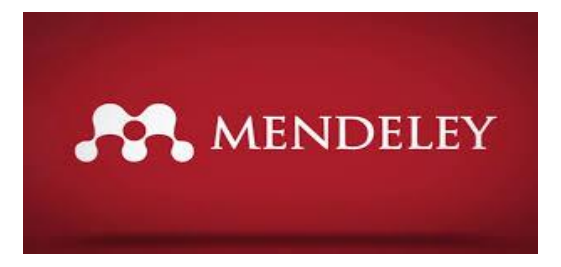

#### Añadir coautores a nuestro perfil:

Google añade los perfiles de nuestros coautores automáticamente, pero podemos también añadir otros haciendo una búsqueda manual:

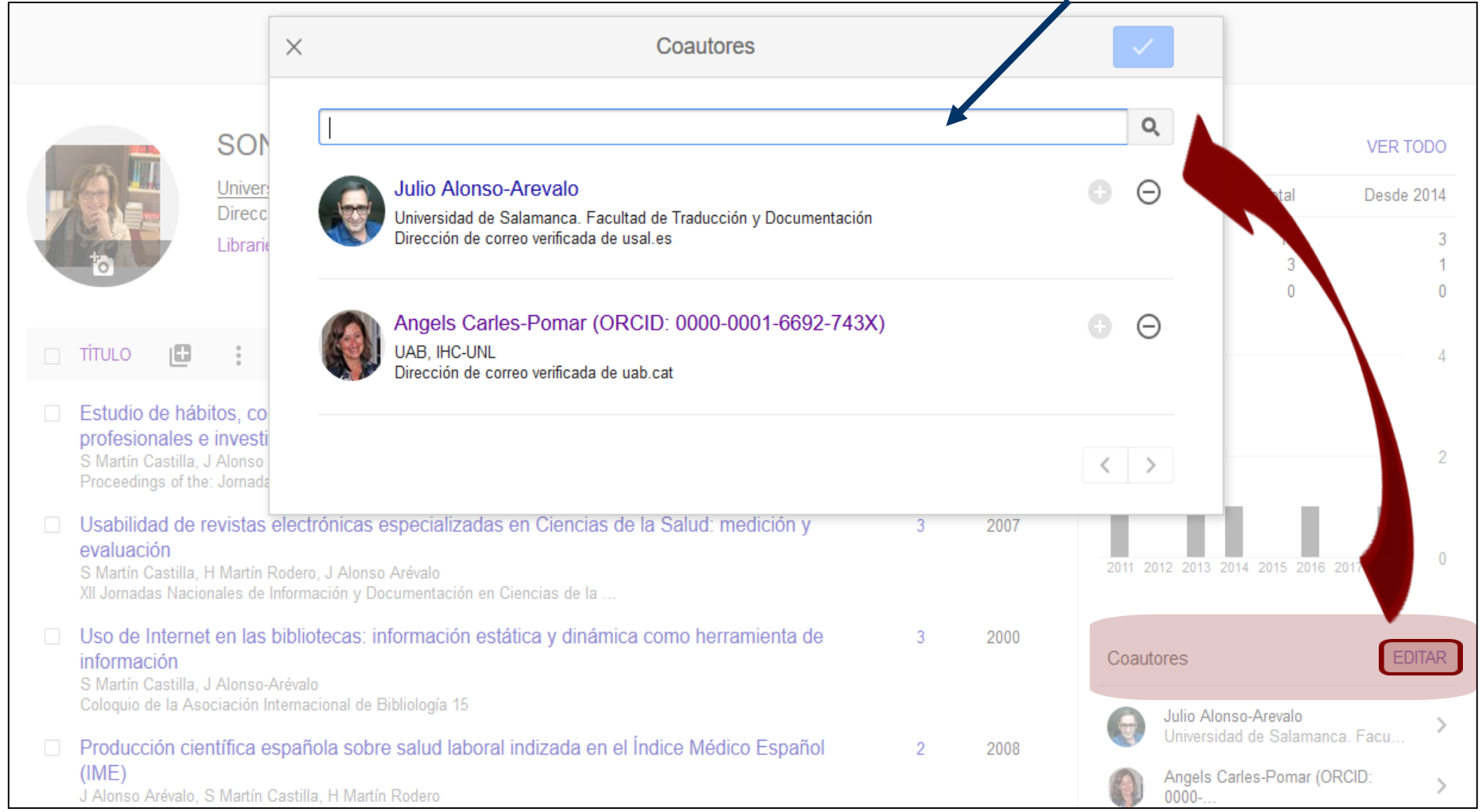

#### **Editar nuestras referencias:**

Es importante que nuestro perfil esté bien gestionado, añadiendo, eliminando, y corrigiendo la información en caso necesario.

| - |                                                                                                    |      |
|---|----------------------------------------------------------------------------------------------------|------|
|   | El papel de las bibliotecas en un mundo de noticias falsas                                                                                                    | 2019 |
|   | JA<br>De<br>Combinar, eliminar, editar y exportar, es<br>La<br>necesario marcar las referencias del<br>JA<br>listado.<br>Mi biblioteca: La revista del mundo bibliotecario, 62-/1                                                        | 2014 |
|   | La biblioteca en los medios de comunicación: "Planeta Biblioteca" de Radio Universidad 1<br><u>de Sallamanca: donde vive la información</u><br>J Alonso-Arévalo, S Martín-Castilla<br>Fundación Alonso Quijano                           | 2014 |
|   | Estudio de los hábitos, conducta y necesidades de información de los docentes,<br>profesionales e investigadores de enfermería<br>SM Castilla, JA Arévalo<br>Actas de las VIII Jornadas de Información y Documentación en Ciencias de la | 2011 |
|   | Open Medical Library: Cooperation and Scientific Communication Network through RSS<br>À Carles i Pomar, J Alonso-Arevalo, M Garcia-Puente, C Lopes,<br>ICML2009-International Congress on Medical Librarianship                          | 2009 |
|   | Netvibes: plataforma colaborativa en bibliotecas médicas 2.0" Open Medical Library<br>Proyect"<br>I Alonso Arévalo, À Carles i Pomar, M.García-Puente Sánchez, G.Lones                                                                   | 2009 |

#### Editar nuestras referencias:

Es importante que nuestro perfil esté bien gestionado, añadiendo, eliminando, y corrigiendo la información en caso necesario.

| -                     | >> COMBINAR                                                                                           | NAR 🛓 EXPO                          | DRTAR                                                                                                    |      |                   |
|-----------------------|----------------------------------------------------------------------------------------------------|-------------------------------------|----------------------------------------------------------------------------------------------------|------|-------------------|
| $\checkmark$          | El papel de las bibliotecas e<br>JA Arévalo, SM Castilla                                              | n un mundo de                       | noticias falsas                                                                                                    | 2019 |                   |
| Para<br>hay<br>título | corregir la referencia<br>que hacer click en el                                                       | de comunicació<br>Iformación        | on. Planeta Biblioteca de Radio Universidad de                                                                                                    |      |                   |
|                       | Mi biblioteca: La revista del mundo                                                                   | ×                                   |                                                                                                    |      |                   |
|                       | La biblioteca en los medios de Sallamanca: donde vive                                                 | El papel de l                       | as bibliotecas en un mundo de noticias falsas                                                                                                    | [PD  | F] de unirioja.es |
|                       | J Alonso-Arévalo, S Martín-Castilla<br>Fundación Alonso Quijano                                       | Autores<br>Fecha de                 | Julio Alonso Arévalo, Sonia Martín Castilla<br>2019                                                                                                    |      |                   |
|                       | Estudio de los hábitos, cond                                                                          | publicación<br>Revista              | Desiderata                                                                                                    |      |                   |
|                       | profesionales e investigador                                                                          | Número                              | 11                                                                                                    |      |                   |
|                       | SM Castilla, JA Arévalo<br>Actas de las VIII Jornadas de Infor                                        | Páginas                             | 50-59                                                                                                    |      |                   |
|                       |                                                                                                    | Editor                              | Academia Auxiliar de Biblioteca                                                                                                    |      |                   |
|                       | Open Medical Library: Coop<br>À Carles i Pomar, J Alonso-Arevalo<br>ICML2009-International Congress o | Descripción                         | "Una biblioteca pública gratuita es una noción revolucionaria, y cuando la gente no tiene<br>acceso gratuito a los libros, las comunidades son como radios sin baterías. Aislar a las<br>personas de las fuentes esenciales de información-mítica, práctica, lingüística, política-<br>les rompe. Les dejas indefensos ante la opresión política." |      |                   |
|                       | Netvibes: plataforma colabo<br>Proyect"                                                               | Artículos de<br>Google<br>Académico | El papel de las bibliotecas en un mundo de noticias falsas<br>JA Arévalo, SM Castilla - Desiderata, 2019<br>Artículos relacionados Las 3 versiones                                                                                                    |      |                   |

I Alonso Arévalo. A Carles i Pomar. M Garcia-Puente Sánchez. C Lones.

#### Exportar nuestras referencias:

Podemos exportar nuestras referencias para importarlas a otras plataformas, como los gestores de referencias u ORCID.

|              | >> COMBINAR 📋 ELIMINAR 👱 EXF                                                                                                    | PORTAR                                                                               |      |
|--------------|----------------------------------------------------------------------------------------------------|--------------------------------------------------------------------------------------|------|
|              | El papel de las bibliotecas en un r<br>JA Arévalo, SM Castilla<br>Desiderata, 50-59                                                                                     | as falsas                                                                            | 2019 |
| $\checkmark$ | La biblioteca en los medios de co<br>Salamanca: donde vive la informa<br>JA Arévalo, SM Castilla<br>Mi biblioteca: La revista del mundo bibliotecario, 62               | neta Biblioteca de Radio Universidad de                                              | 2014 |
|              | La biblioteca en los medios de comunicad<br>de Sallamanca: donde vive la información<br>J Alonso-Arévalo, S Martín-Castilla<br>Fundación Alonso Quijano                 | ión:"Planeta Biblioteca" de Radio Universidad 1                                      | 2014 |
|              | Estudio de los hábitos, conducta y necesio<br>profesionales e investigadores de enferme<br>SM Castilla, JA Arévalo<br>Actas de las VIII Jornadas de Información y Docum | dades de información de los docentes,<br>ería<br>entación en Ciencias de la          | 2011 |
| $\checkmark$ | Open Medical Library: Cooperation and S<br>À Carles i Pomar, J Alonso-Arevalo, M Garcia-Puer<br>ICML2009-International Congress on Medical Librar                       | cientific Communication Network through RSS<br>te, C Lopes,<br>anship                | 2009 |
|              | Netvibes: plataforma colaborativa en biblio<br>Proyect"<br>J Alonso Arévalo, À Carles i Pomar, M García-Puer<br>Jornadas de Información y Documentación en Cienc        | otecas médicas 2.0" Open Medical Library<br>te Sánchez, C Lopes,<br>cias de la Salud | 2009 |
| $\checkmark$ | Open medical library: cooperation and sci                                                                                                    | entific communication 1                                                              | 2009 |

#### Borrar un perfil:

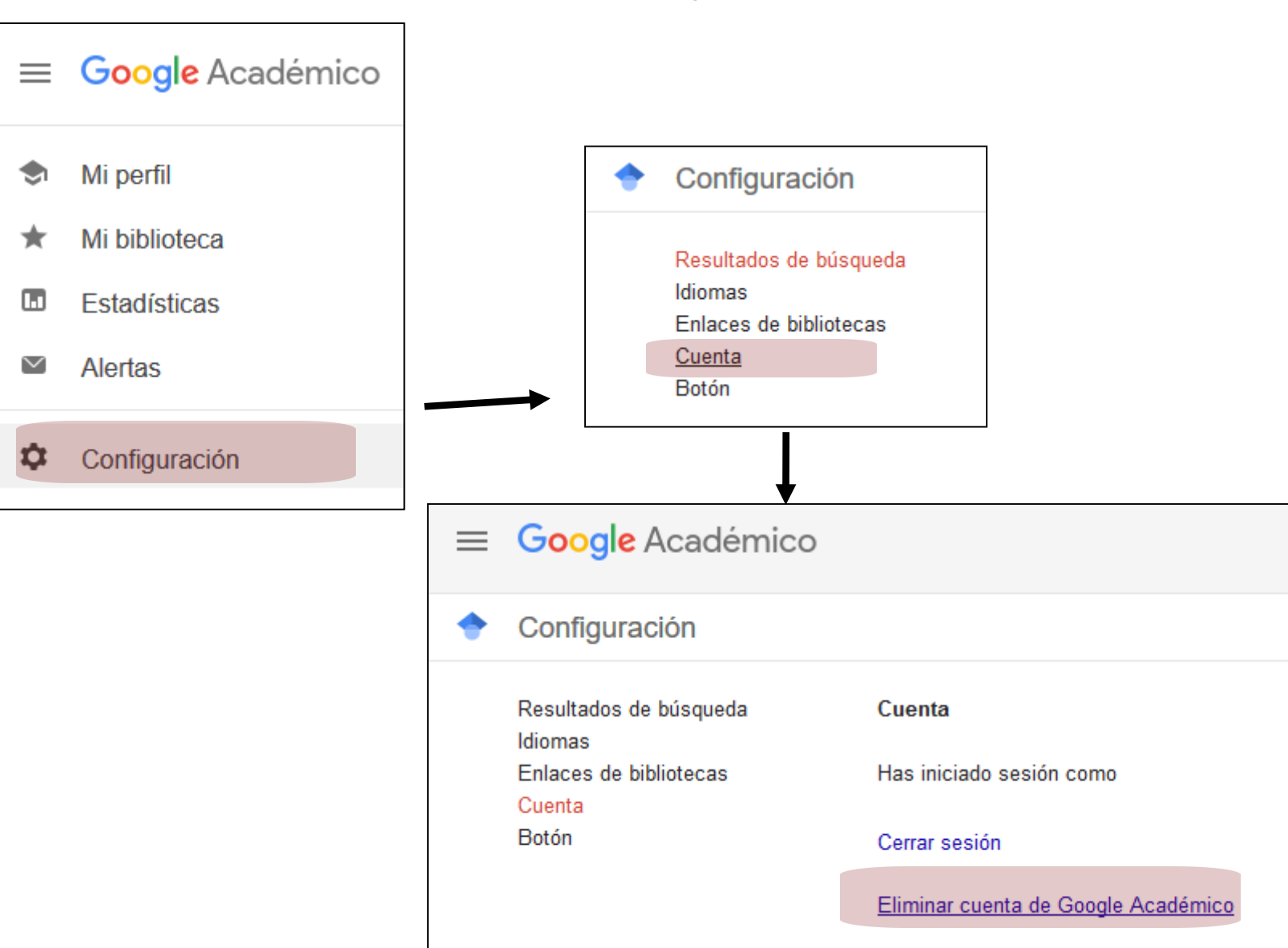

Ir a: Configuración -> Cuenta -> Eliminar cuenta

# Perfil en ORCID

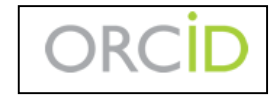

ORCID es una organización sin ánimo de lucro que ofrece un sistema para **crear y mantener un registro único de cada investigador**. Este sistema está apoyado por los principales editores y por instituciones de investigación.

ORCID asigna un **identificador único** y persistente para cada autor que además se expresa como una dirección URL única.

#### Juan Manuel Corchado

ORCID iD

Ophttps://orcid.org/0000-0002-2829-1829

#### Identificador: 0000-0002-2829-1829

El sistema crea un espacio para cada investigador que **elimina la ambigüedad** en la identificación del investigador y muestra datos sobre su **trabajo** y sus **publicaciones**.

Permite **conectar** con otros sistemas de identificación, como Scopus y Publons (ResearchID, Web of Science) y transferir los datos de las publicaciones de forma automática.

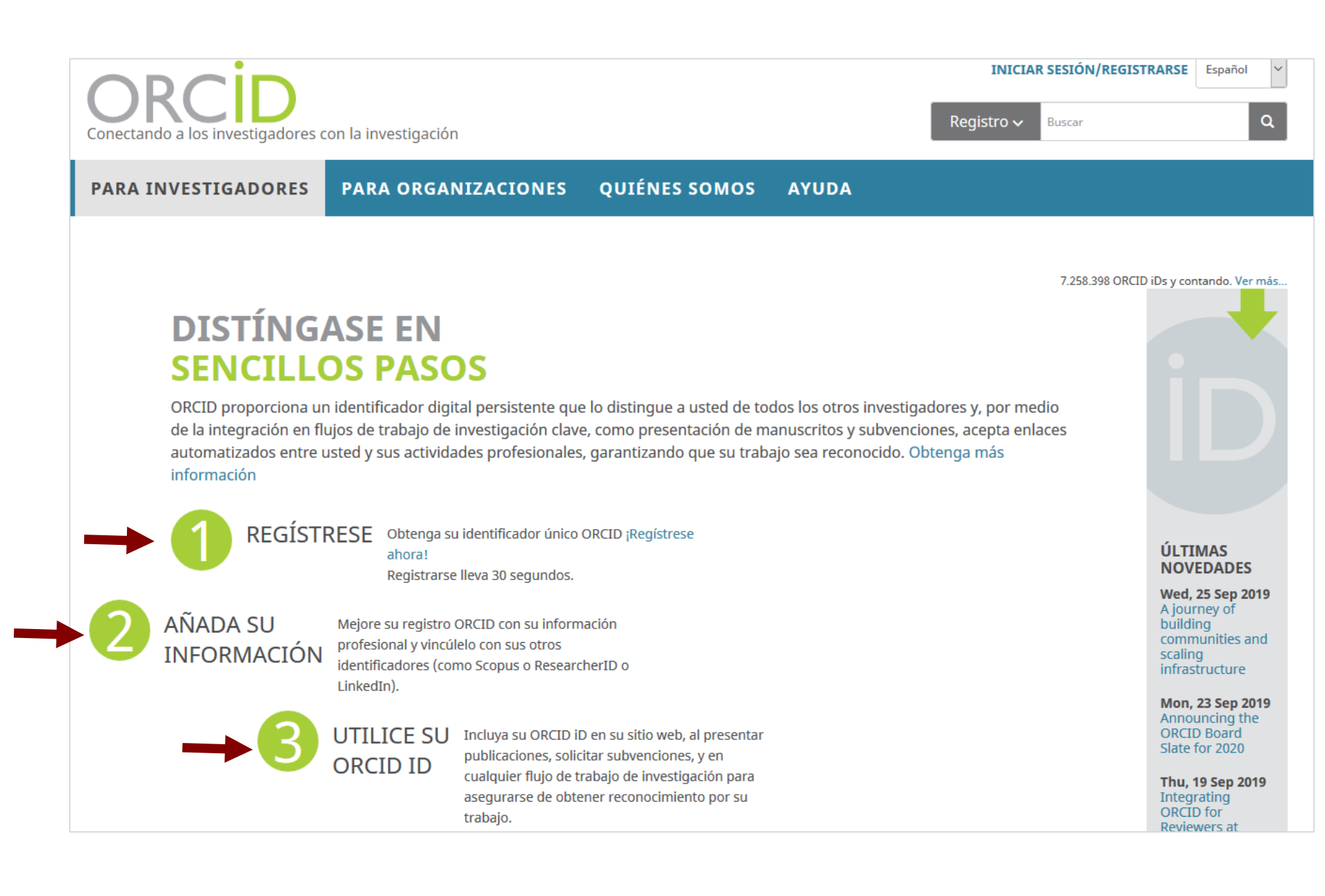

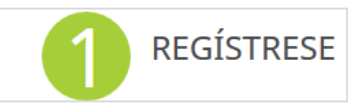

| Nombre(s)                                                                                                    |                          |                          |                                        |                                                   |
|----------------------------------------------------------------------------------------------------|--------------------------|--------------------------|----------------------------------------|---------------------------------------------------|
|                                                                                                    | Forma del r              | nombre no                | ormalizada.                            |                                                   |
| Apellido ( <i>Optional</i> )                                                                                                    | ]                        |                          | Tendrá la oportur<br>adicionales despr | nidad de añadir nombres<br>ués de haber creado su |
| Correo electrónico principal                                                                                                    |                          |                          |                                        |                                                   |
|                                                                                                    | Correo @u                | isal.es                  |                                        |                                                   |
| Adicional correo electrónico (Optional)                                                                                                    |                          |                          |                                        |                                                   |
|                                                                                                    | 6                        |                          |                                        |                                                   |
| <ul> <li>Agregue otro correo electrónico</li> <li>Contraseña</li> </ul>                                                                                                    |                          |                          |                                        |                                                   |
|                                                                                                    | 0                        |                          |                                        |                                                   |
| Ø 8 or more characters                                                                                                    |                          |                          |                                        |                                                   |
| <ul> <li>✓ 1 letter or symbol</li> <li>✓ 1 number</li> </ul>                                                                                                    |                          |                          |                                        |                                                   |
| <b>W</b> Humber                                                                                                    |                          |                          |                                        |                                                   |
| Confirmar contraseña                                                                                                    | <u>_</u>                 |                          |                                        |                                                   |
|                                                                                                    | J                        |                          |                                        |                                                   |
| Configuraciones de privacidad                                                                                                    |                          |                          |                                        |                                                   |
| Su ORCID iD se conecta con su registro ORCID que puede contener enlaces a s<br>actividades de investigación, afiliaciones, premios, otras versiones de su nomb<br>más. Usted controla este contenido y quién puede verlo. Más información en l<br>configuración de privacidad. | sus<br>pre, y mucho<br>a |                          |                                        |                                                   |
| De forma predeterminada, ¿quién puede ver la información añadida a su<br>ORCID?                                                                                                    | registro                 |                          |                                        |                                                   |
| 🔿 🎂 Público Todos (87% de nuestros usuarios selecciona esta opción)                                                                                                    | El perfil ha             | de ser <mark>pú</mark> l | blico.                                 |                                                   |
| O 👌 Limitado Partes de confianza (5% de nuestros usuarios selecciona esta opción)                                                                                                    |                          |                          |                                        |                                                   |
| O 🔒 Privado Sólo yo (8% de nuestros usuarios selecciona esta opción)                                                                                                    |                          |                          |                                        |                                                   |

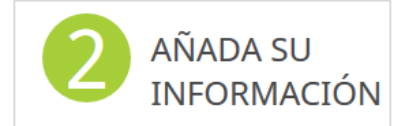

Incluir los datos del currículo que se deseen:

| ❤ Empleo (0) 🔋                                                                              |                        | + Agregar empleo       | <b>\$</b> Ordenar |
|---------------------------------------------------------------------------------------------|------------------------|------------------------|-------------------|
| You haven't added information to this section yet; add an employment now                    |                        |                        |                   |
| ← Education and qualifications (0) 😨                                                        | + Add qualification    | + Agregar educación    | <b>11</b> Ordenar |
| You haven't added information to this section yet; add an education or a qualification nov  | N                      |                        |                   |
| ✓ Invited positions and distinctions (0) ③                                                  | + Add invited position | Add distinction        | <b>11</b> Ordenar |
| You haven't added information to this section yet; add a distinction or an invited position | now                    |                        |                   |
| ❤ Membership and service (0) 😨                                                              | + Add service          | + Add membership       | <b>\$</b> Ordenar |
| You haven't added information to this section yet; add a membership or a service now        |                        |                        |                   |
| ❤ Financiamiento (0) 😨                                                                      | 🕂 Agregar una fu       | ente de financiamiento | <b>11</b> Ordenar |
| No ha agregado ningún financiamiento agregue alguno ahora                                   |                        |                        |                   |

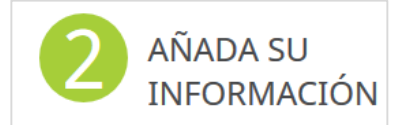

|                          | AGREGAR EMPLEC         |                                                      |
|--------------------------|------------------------|------------------------------------------------------|
|                          | Organization*          | Departamento                                         |
| Universidad de Salamanca | Agregar nombre         | Agregar departamento                                 |
|                          | Ciudad*                | Rol/título                                           |
|                          | Agregar ciudad         |                                                      |
|                          | Estado/región          | URL                                                  |
|                          | Agregar estado/región  | Agregar URL                                          |
|                          | País*                  | Fecha de inicio                                      |
|                          | Seleccionar un país    | Año 🗸 Mes 🖌 Día 🗸                                    |
|                          |                        | Fecha de finalización (dejar en blanco si es actual) |
|                          |                        | Año 🗸 Mes 🖌 Día 🖌                                    |
|                          |                        | Set visibility:                                      |
|                          | Se nueden añadir todos | 坐 ð 💼                                                |
|                          | los puestos de trabajo | Agregar a la lista Cancelar                          |
|                          | investigador.          |                                                      |

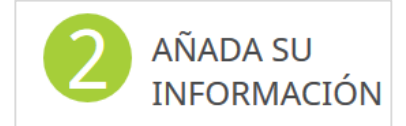

Completar la columna de la izquierda:

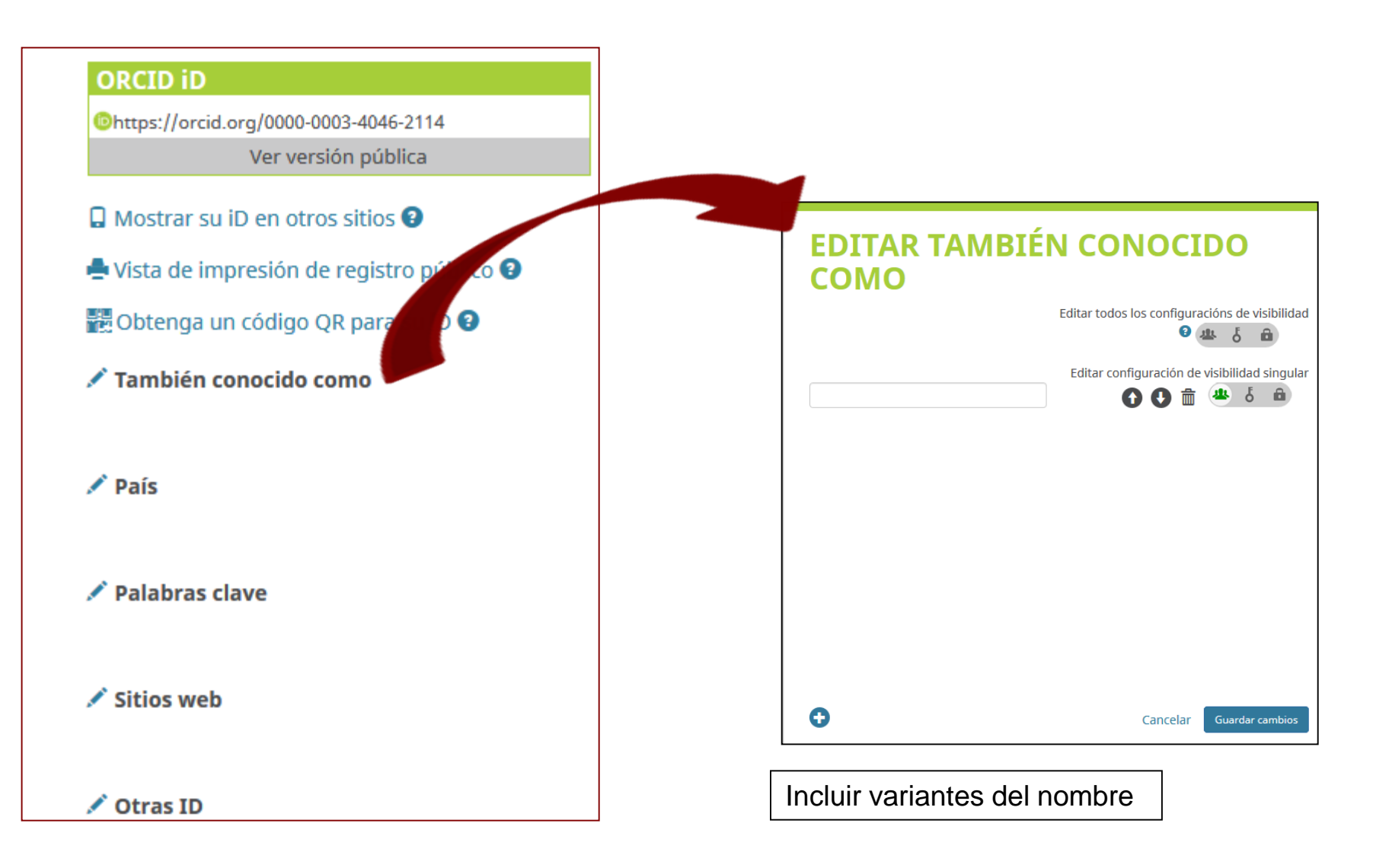

**Scopus** y ORCID. Conectar ORCID y Scopus: desde Scopus, realizar una búsqueda por autor

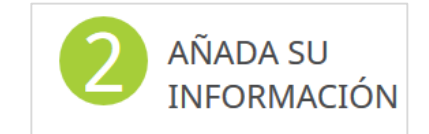

Conectar con otras ID

| Scopus                                                                                                    |                                                    |
|----------------------------------------------------------------------------------------------------|----------------------------------------------------|
| Author search                                                                                                    |                                                    |
| ODocuments O Authors Advanced                                                                                                    |                                                    |
| Scopus                                                                                                    | Profile actions                                    |
| Author details                                                                                                    | Is this you? Claim profile 7                       |
| < Return to search results 1 of 6 Next >                                                                                                    | 🔑 Edit author profile                              |
| Śanchez-Perez, Juan Manuel                                                                                                    | D Connect to ORCID ③                               |
| Author ID: 7006076729 (1)<br>Affiliation(s): (1)                                                                                                    | Alerts<br>Set citation alert<br>Set document alert |
| Universidad de Extremadura, Badajoz, Spain View more V<br>Other name formats: Sánchez Pérez, Juan M. Sánchez-pérez, Juan M. Sánchez-Pérez, Juan Manuel Sánchez-Pérez, Juan M. Sánchez-Pérez, Juan Maneul Sánchez-Pérez, J. M. | Report to FECYT CVN                                |

Publons (ResearchID – WOS) y ORCID. Conectar ORCID con Publons:

2 AÑADA SU INFORMACIÓN

entrar en Publons -> Permissions

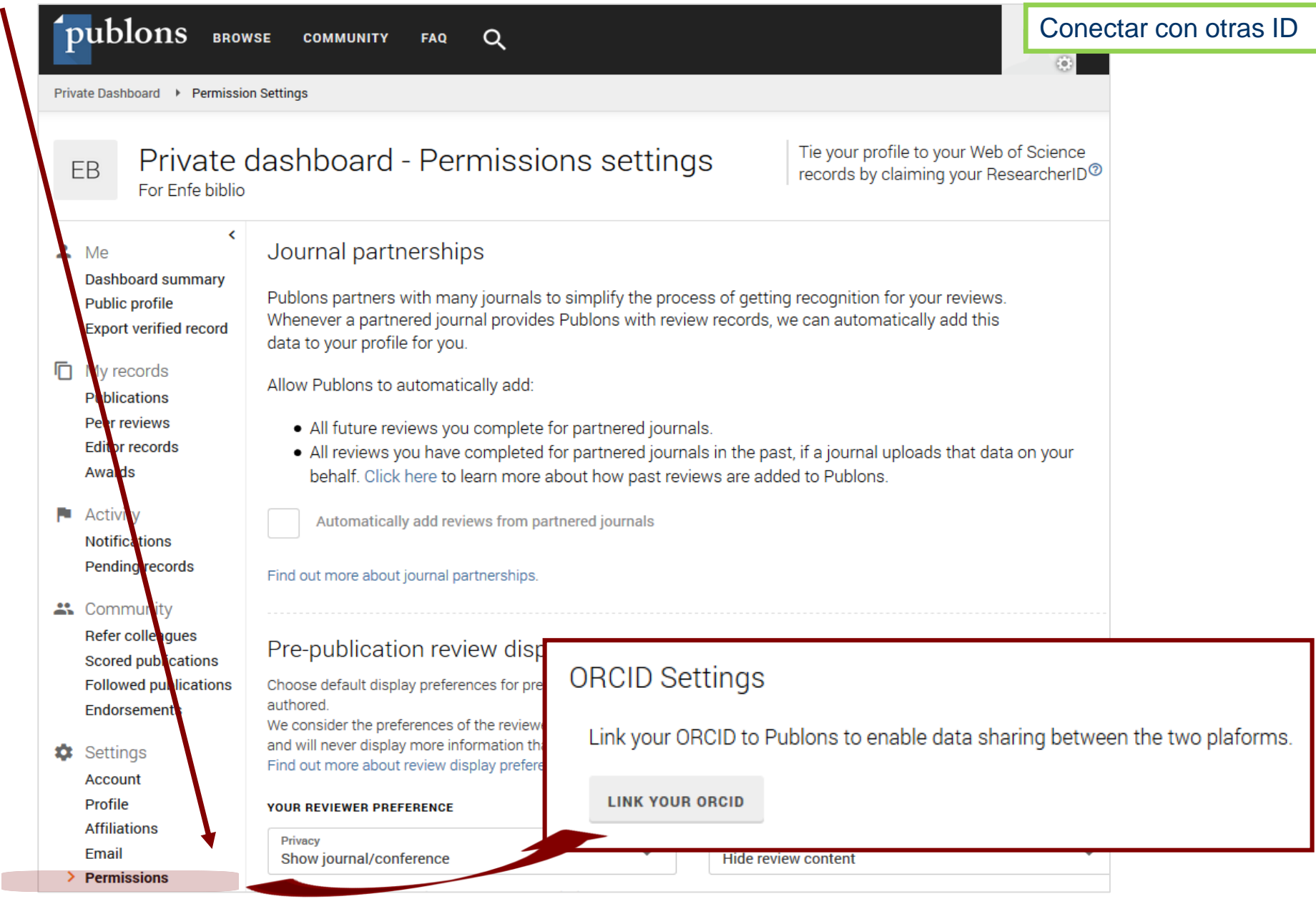

Conectar con otras ID

#### Publons (ResearchID - WOS) y ORCID. Registrarse en Publons con el ID de ORCID

| publons         | browse community faq Q                                                                                                    | LOG IN                                                                               | REGISTER                          |
|-----------------|----------------------------------------------------------------------------------------------------|--------------------------------------------------------------------------------------|-----------------------------------|
| Home 🕨 Register |                                                                                                    |                                                                                      |                                   |
| Yo              | u can now sign in to Publons, EndNote, and Web of Scie<br>d password.                                                                                        | nce $^{\oslash}$ with one email address                                              |                                   |
| If y<br>wit     | ou previously had a ResearcherID account or already have an account wit<br>n your credentials for that service to start using Publons. <u>Learn more abo</u> | h one of the above products, please sign<br><b>ut registering for Publons here</b> . | in                                |
|                 |                                                                                                    |                                                                                      |                                   |
|                 | Register to continue with Publons                                                                                                    |                                                                                      |                                   |
|                 | Email address Already                                                                                                    | a member?                                                                            |                                   |
|                 | Password (*                                                                                                    | ı in                                                                                 |                                   |
|                 | Re-enter password                                                                                                    |                                                                                      |                                   |
|                 | First name                                                                                                    | Si no cuenta                                                                         | tenemos una<br>en Publons,        |
|                 | Last name                                                                                                    | podemo<br>utilizand<br>ORCID                                                         | s registrarnos<br>lo la cuenta de |
|                 | or register using G iD in                                                                                                    |                                                                                      |                                   |

**Mendeley** y ORCID. Conectar ORCID Mendeley: desde Mendeley, editar nuestro perfil Mendely y seccionar Other IDs

AÑADA SU INFORMACIÓN

Conectar con otras ID

Library Suggest Groups Datasets Careers Funding Q Search Feed ↓ Nombre Other IDs Create or Connect your ORCID iD ? Scopus Connect your Scopus author ID

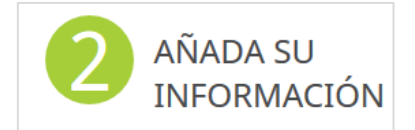

#### Añadir publicaciones al perfil (obras)

| ❤ Empleo (0) 😨                                                       |                                          |                                              | + Agregar empleo               | \$\$ Ordenar                                |
|----------------------------------------------------------------------|------------------------------------------|----------------------------------------------|--------------------------------|---------------------------------------------|
| You haven't added information to this section yet; add an employ     | ment now                                 |                                              |                                |                                             |
| ✓ Education and qualifications (0) ③                                 |                                          | + Add qualification                          | + Agregar educación            | <b>11</b> Ordenar                           |
| You haven't added information to this section yet; add an educat     | ion or a qualification now               | r                                            |                                |                                             |
| ✓ Invited positions and distinctions (0) ③                           |                                          | + Add invited position                       | Add distinction                | 11 Ordenar                                  |
| You haven't added information to this section yet; add a distinction | on or an invited position                | now                                          |                                |                                             |
| ✓ Membership and service (0) <i> </i>                                |                                          | + Add service                                | + Add membership               | 11 Ordenar                                  |
| You haven't added information to this section yet; add a member      | ship or a service now                    |                                              |                                |                                             |
| ❤ Financiamiento (0) 🕄                                               |                                          | + Agregar una fue                            | nte de financiamiento          | <table-cell-rows> Urdenar</table-cell-rows> |
| No ha agregado ningún financiamiento agregue alguno ahora            |                                          |                                              |                                |                                             |
| ❤ Obras (0 of 0) 🕐                                                   |                                          |                                              | + Agregar obras                | 11 Ordenar                                  |
| No ha agregado ninguna obra, agregar algunas ahora                   |                                          |                                              |                                |                                             |
|                                                                      |                                          |                                              |                                |                                             |
|                                                                      |                                          |                                              |                                |                                             |
|                                                                      | Podemos im<br>referencias<br>desde otras | portar automá<br>de nuestras<br>plataformas. | ticamente las<br>publicaciones | 5                                           |

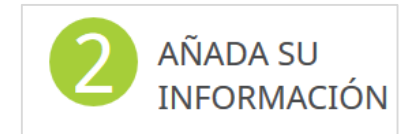

Añadir publicaciones al perfil (obras)

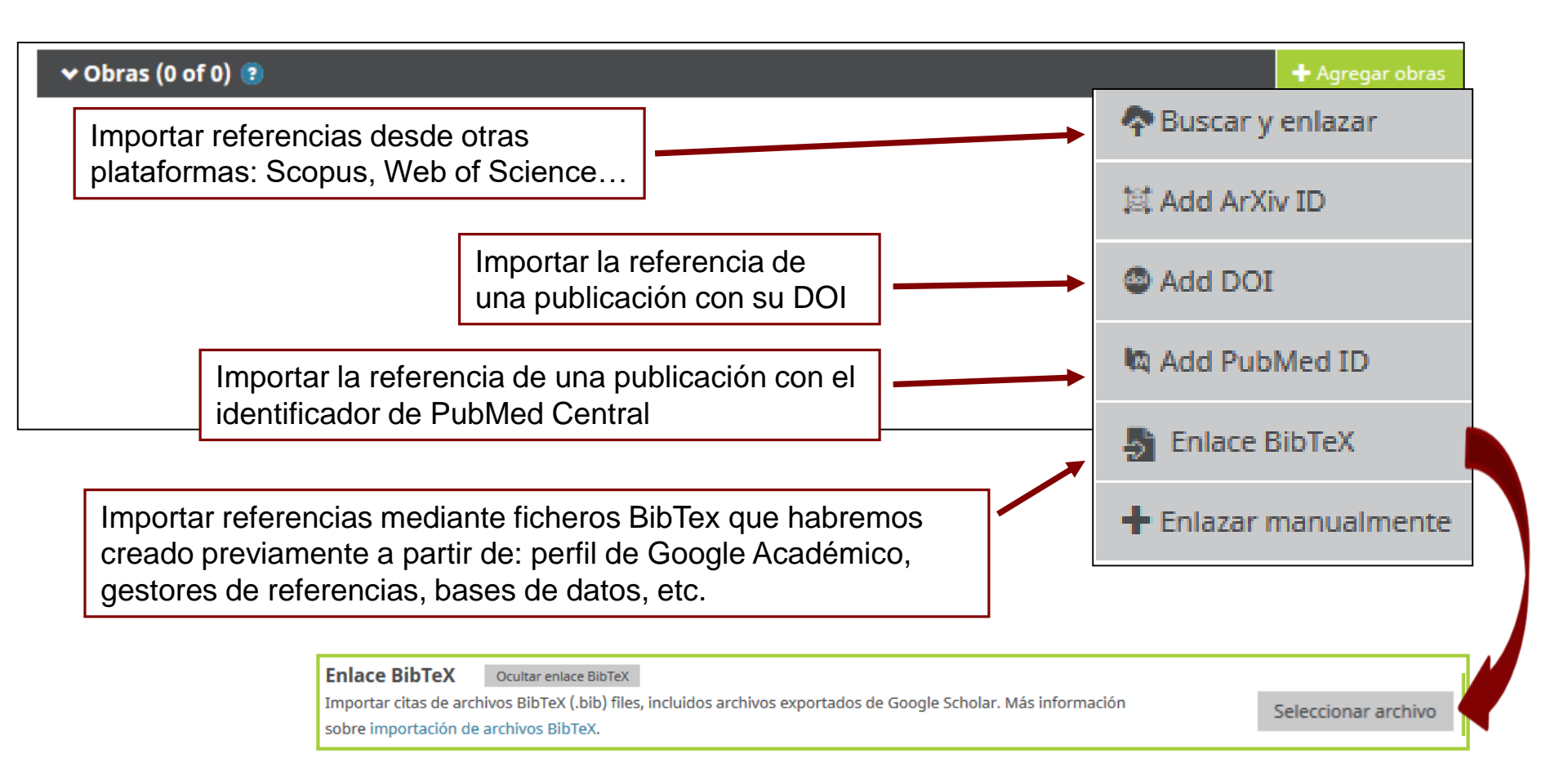

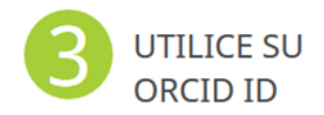

El identificador ORCID **se puede incluir** en cualquier sitio donde nos tengamos que identificar: firma de correo, sitio web, firma en las publicaciones, etc.

#### ORCID iD

<sup>(D)</sup>https://orcid.org/0000-0002-3570-066X

Ver versión pública

#### 🛛 Mostrar su iD en otros sitios 🕑

Copie el código de abajo y péguelo en su sitio web personal.

<div itemscope itemtype="https://sche ma.org/Person"><a itemprop="sameA s" content="https://orcid.org/0000-0002 -3570-066X" href="https://orcid.org/000

#### Vista previa

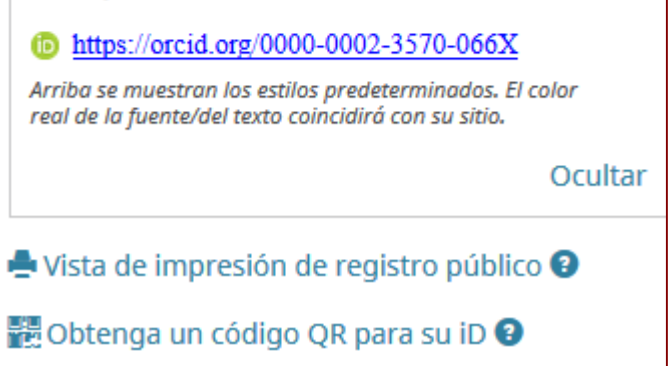

#### Eliminar una cuenta:

#### Configuración de la cuenta -> cerrar cuenta

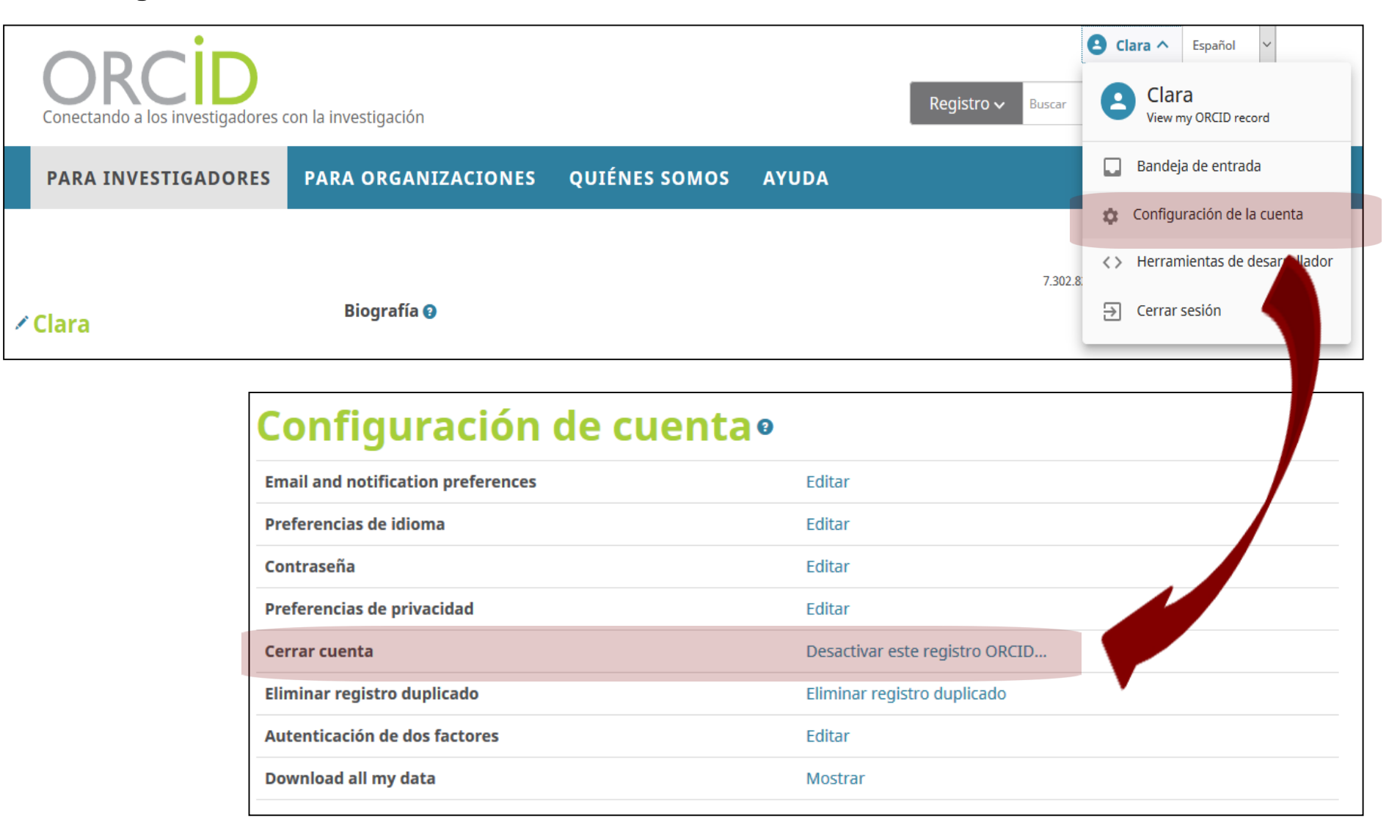

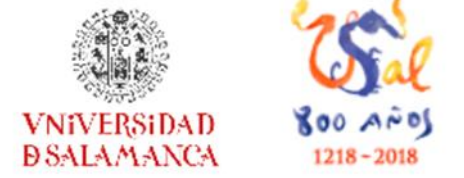

# Crear y mantener un perfil de autor con Google Académico y ORCID

# Servicio de Bibliotecas Biblioteca de la Facultad de Enfermería y Fisioterapia

Universidad de Salamanca

Sonia Martín Castilla Biblioteca Enfermería y Fisioterapia <u>castilla@usal.es</u> http://bibliotecaenfermeriayfisioterapia.usal.es

15 de octubre de 2019